# serial-150 攻防世界

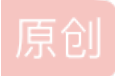

版权

北风~ ● 于 2020-04-08 22:00:04 发布 ● 880 ☆ 收藏
 分类专栏: 逆向与保护
 版权声明:本文为博主原创文章,遵循 <u>CC 4.0 BY-SA</u>版权协议,转载请附上原文出处链接和本声明。
 本文链接: <u>https://blog.csdn.net/weixin\_45055269/article/details/105397707</u>

<u>逆向与保护 专栏收录该内容</u>

65 篇文章 4 订阅 订阅专栏

ida64 直接反编译,你会发现没有函数,而且代码段里是数据,这一点决定让我们使用动态调试,看程序跑起来之后,代码段里的数据会变成什么代码。

IDA远程动态调试配置:无坑版 🗆

这里分析如何找到输入字符后对字符检测的部分

#### 1.刚打开IDA时的样子

| 🖪 ID.                                                                                                    | A View-RIP                                                                         | - 8 | ×   | X   |
|----------------------------------------------------------------------------------------------------|------------------------------------------------------------------------------------|-----|-----|-----|
|                                                                                                    | .text:000000000400890 ; Attributes: noreturn                                       |     |     | 4   |
|                                                                                                    | .text:00000000400890                                                               |     | Ξ   | 5   |
|                                                                                                    | .text:000000000400890    public _start                                             |     |     | Ē   |
| RIP                                                                                                    | .text:000000000400890 _start proc near                                             |     |     | H.  |
| R12                                                                                                    | .text:000000000400890 xor ebp, ebp                                                 |     |     | l ( |
| the second second second second second second second second second second second second second second second s | .text:00000000400892 mov r9, rdx                                                   |     |     |     |
| •                                                                                                    | .text:00000000400895 pop rsi                                                       |     |     | 4   |
| •                                                                                                    | .text:00000000400896 mov rdx, rsp                                                  |     |     |     |
| •                                                                                                    | .text:000000000400899 and rsp, 0FFFFFFFFF6h                                        |     |     |     |
| •                                                                                                    | .text:0000000040089D push rax                                                      |     |     |     |
| •                                                                                                    | .text:0000000040089E                                                               |     |     |     |
| •                                                                                                    | .text:00000000040089F mov r8, offsetlibc_csu_fini                                  |     |     | l.  |
| •                                                                                                    | .text:0000000004008A6 mov rcx, offsetlibc_csu_init                                 |     |     |     |
|                                                                                                    | UNKNOWN 000000000400890: _start (Synchronized with RIP) https://blog.csdn.net/web/ |     | 520 | þ   |

2.先点击红框,看程序停下来,再点击绿框内容

| <u>F</u> ile                                                                            | <u>E</u> dit Jump Searc <u>h V</u> iew Deb <u>ugg</u> e<br>■ Remote Linux debugger                                                                                                    | er <u>O</u> ptions                           | <u>W</u> indow<br>⊋⊋⊉∎ | /s Help<br>II 💽 🛐 🗄 🗊 🕈 😭 🕯      | 2 of of 🎼 🗊   💷 🐓 | <b>U</b> |   |            |            |
|-----------------------------------------------------------------------------------------|----------------------------------------------------------------------------------------------------|----------------------------------------------|------------------------|----------------------------------|-------------------|----------|---|------------|------------|
| Library function 📕 Regular function 📕 Instruction 📕 Data 📕 Unexplored 📕 External symbol |                                                                                                    |                                              |                        |                                  |                   |          |   |            |            |
|                                                                                         | Debug View                                                                                                    | ×                                            | A                      | Structu                          | res               | ×        | E | lnums      |            |
| 📑 IDA                                                                                   | View-RIP                                                                                                    |                                              |                        |                                  |                   |          |   | - <i>e</i> | × 👿        |
|                                                                                         | libc_2.29.so:00007FBDA12BB87E<br>libc_2.29.so:00007FBDA12BB87F<br>libc_2.29.so:00007FBDA12BB880<br>libc_2.29.so:00007FBDA12BB8881                                                                  | db 0C0h<br>db 0Fh<br>db 5<br>;               |                        |                                  |                   |          |   |            |            |
| IP                                                                                      | <pre>libc_2.29.so:00007FBDA12BB881 libc_2.29.so:00007FBDA12BB887 libc_2.29.so:00007FBDA12BB889 libc_2.29.so:00007FBDA12BB889</pre>                                                                 | cmp<br>ja<br>retn                            | rax, 0FF<br>short lo   | FFFFFFFFFF600h<br>c_7FBDA12BB8E0 |                   |          |   |            |            |
| •                                                                                       | libc_2.29.so:00007FBDA12BB88A<br>libc_2.29.so:00007FBDA12BB88B<br>libc_2.29.so:00007FBDA12BB88B<br>libc_2.29.so:00007FBDA12BB88C<br>libc_2.29.so:00007FBDA12BB88B<br>libc_2.29.so:00007FBDA12BB88E | db 66h<br>db 0Fh<br>db 1Fh<br>db 44h<br>db 0 | ; f<br>; D             |                                  |                   |          |   |            | D          |
| ↓<br>○ Hey                                                                              | UNKNOWN 00007FBDA12BB881: libc_2.29.                                                                                                    | so:read+11                                   | (Synchroni             | ized with RIP)                   |                   |          |   |            | ▼<br>55269 |

程序停下来,发现是让你输入字符先随便输入一串a

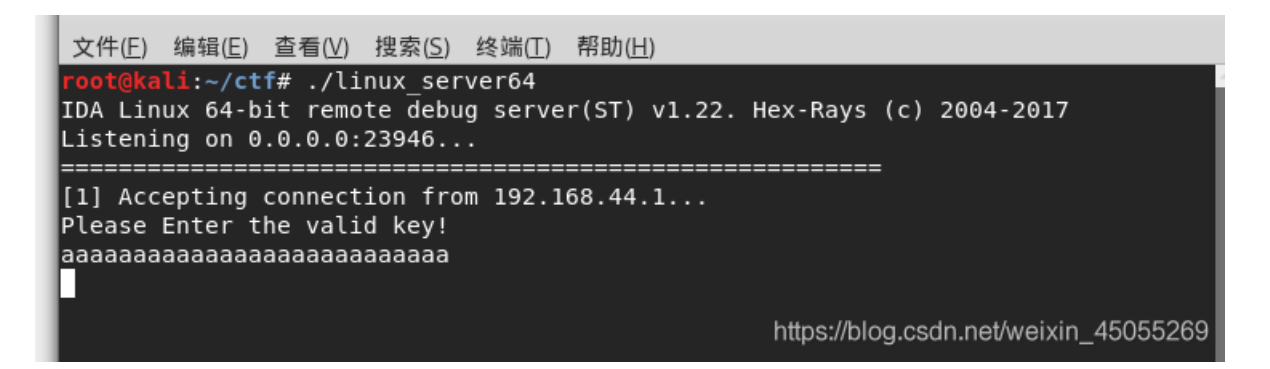

#### 3.然后会发现进入7F开头的地址里,一直按F8,直到出现4开头的地址

| D | A View-RIP                                      |                  | - <i>8</i>                          | >    |
|---|-------------------------------------------------|------------------|-------------------------------------|------|
| • | libstdcso.6.0.28:00007FBDA15ABF6D add           | rbp, 1           |                                     | Π,   |
| • | libstdcso.6.0.28:00007FBDA15ABF71 mov           | [rsp+10h], rax   |                                     |      |
| 1 | libstdcso.6.0.28:00007FBDA15ABF76 mov           | rax, [rbx+10h]   |                                     |      |
| 1 | libstdcso.6.0.28:00007FBDA15ABF7A cmp           | rax, rdx         |                                     |      |
| ł | libstdcso.6.0.28: <mark>00007FBDA15ABF7D</mark> | loc_7FBDA15AC013 |                                     |      |
| 1 | libstdcso.6.0.28:00007FBDA15ABF83 add           | rax, 1           |                                     |      |
| 1 | libstdcso.6.0.28:00007FBDA15ABF87 mov           | [rbx+10h], rax   |                                     |      |
|   | libstdcso.6.0.28:00007FBDA15ABF8B               |                  |                                     |      |
|   | libstdcso.6.0.28:00007FBDA15ABF8B loc_7F        | BDA15ABF8B:      | ; CODE XREF: libstdcso.6.0.28:std:: | : [] |
| 1 | libstdcso.6.0.28:00007FBDA15ABF8B cmp           | rax, rdx         |                                     | -    |
| - | libstdcso.6.0.28:00007FBDA15ABF8E jnb           | loc_7FBDA15AC098 |                                     |      |
|   |                                                 |                  |                                     |      |

INKNOWN 00007FRDA15ARF7D: libstde so 6.0.28.std: hasic istream(char std: char traits(char)) & std: operator))(char (Synchronized with RIP)).

### 4.发现关键比较,字符长度16

| .text:000000000400A16 db 74h ; t<br>.text:000000000400A17 db 0FAh       |
|-------------------------------------------------------------------------|
| .text:000000000400A17 db 0FAh                                           |
| taxt:00000000000000000000000000000000000                                |
| . LEXC. 00000000400A18 00 0181                                          |
| .text:000000000400A19 ;                                                 |
| .text:000000000400A19 lea rax, [rbp-200h]                               |
| .text:000000000400A20 mov rdi, rax                                      |
| .text:000000000400A23 <u>call sub_40085</u> 0                           |
| .text:000000000400A28 cmp rax, 10h                                      |
| .text:0000000000400A2C jz short near ptr loc_400A3B+1                   |
| .text:000000000400A2E                                                   |
| .text:0000000000400A2E loc 400A2E: ; CODE XREF: .text:000000000400A341j |

## 5.设置断点,不断满足条件写出flag

首位字符规定好,再规定末位字符加首位字符的和,这样两两一组逐渐往里缩,不断修改尝试

| 4 | a 101      | I VICW IVII           |          |                             |                                       | - |
|---|------------|-----------------------|----------|-----------------------------|---------------------------------------|---|
|   |            | .text:000000000400A16 | db 74h   | ; t                         |                                       |   |
|   |            | .text:000000000400A17 | db 0FAh  |                             |                                       |   |
|   | •          | .text:000000000400A18 | db 0E8h  |                             |                                       |   |
|   | _          | .text:000000000400A19 | ;        |                             |                                       |   |
| R | IP         | .text:000000000400A19 | lea      | rax, [rbp-200h]             |                                       |   |
|   | . •        | .text:000000000400A20 | mov      | rdi, rax                    |                                       |   |
|   | •          | .text:000000000400A23 | call     | sub_400850                  |                                       |   |
|   |            | .text:000000000400A28 | cmp      | rax, 10h                    |                                       |   |
|   | - <b>-</b> | .text:000000000400A2C | jz       | short near ptr loc_400A3B+1 |                                       |   |
|   |            | .text:000000000400A2E |          |                             |                                       |   |
|   |            | .text:000000000400A2E | loc_4004 | 2E:                         | ; CODE XREF: .text:0000000000400A34↓j |   |
|   |            | .text:000000000400A2E | mov      | ax, 5EBh                    |                                       |   |
|   | •          | .text:000000000400A32 | xor      | eax, eax                    |                                       |   |
|   |            |                       |          |                             |                                       |   |

EZ9dmq4c8g9G7bAV